## Disallow Meals with the Disallow Calendar

Last Modified on 07/14/2020 1:24 pm CDT

When adding reviews manually, editing reviews, and viewing reviews in the List Reviews window, you can disallow meals on the Disallow Calendar. You can use this calendar to disallow meals in the month of the review

| or one month prior to the review. To record disallowances for the previous month, click $ee {}$ | to move one month |
|-------------------------------------------------------------------------------------------------|-------------------|
| back.                                                                                           |                   |

- 1. Click the Providers menu and select Provider Reviews. The List Reviews window opens.
  - If you are adding disallowances to an existing review, click **Dis Cal** next to the review for which to add disallowances. The Review Disallow Calendar window opens.
  - If you are adding a new review, click Add or Add Review (depending on your filter options). Then, click the Disallow tab and check the Use Calendar To Disallow box. In the Reasons section, check the box next to the disallow reasons. Then, click Disallow Calendar at the bottom of the window. The Review Disallow Calendar window opens.

| E Re<br>Clid<br>Dis<br>C | view Disallow C<br><u>c for Help</u> Disallo<br>edited<br>is uncl<br>allow Is For:<br>Non-Infants<br>0 0-5 M<br>< > | alendar - Shelley<br>ws cannot be add<br>if Use Calendar to<br>hecked.<br>O All Infants<br>10nths O 6-1 | , Mary 998894 (<br>led or<br>Disallow<br><b>1 Months</b><br><u>Click for Rea</u> | On Review Dated                     | : 4/3/2019<br>r <b>To Disallow</b><br>r Selected Day<br><u>A</u> <u>L</u><br>Reasons for Seler<br><u>k</u> <u>1</u> | P<br>sted Day | Disallow All<br>Meals on Day |  |
|--------------------------|----------------------------------------------------------------------------------------------------|----------------------------------------------------------------------------------------------------|----------------------------------------------------------------------------------|-------------------------------------|----------------------------------------------------------------------------------------------------|---------------|------------------------------|--|
| April 2019               |                                                                                                    |                                                                                                    |                                                                                  |                                     |                                                                                                    |               |                              |  |
|                          | Sun                                                                                                    | 1 MON                                                                                                   | 2                                                                                | wed 3                               | 101                                                                                                    | 5             | <u>Sat</u>                   |  |
|                          |                                                                                                    | 1                                                                                                    | 2                                                                                | 3                                   | 4                                                                                                    | 5             | 0                            |  |
|                          | 7                                                                                                    | 8                                                                                                    | 9                                                                                | 10                                  | 11                                                                                                    | 12            | 13                           |  |
|                          | 14                                                                                                    | 15                                                                                                    | 16                                                                               | 17                                  | 18                                                                                                    | 19            | 20                           |  |
|                          | 21                                                                                                    | 22                                                                                                    | 23                                                                               | 24                                  | 25                                                                                                    | 26            | 27                           |  |
|                          | 28                                                                                                    | 29                                                                                                    | 30                                                                               |                                     |                                                                                                    | <u>]</u>      |                              |  |
|                          |                                                                                                    |                                                                                                    |                                                                                  |                                     |                                                                                                    |               |                              |  |
| 1                        | NUTE: Upper cas<br>A meal abbreviatio<br>disallowed for that                                                        | e letters are meals<br>on in the calendar i<br>date, 3 dots indica                                      | . Lower case are d<br>ndicates that meal<br>ate day is disallowe                 | isallow reasons.<br>has been<br>ed. | Save                                                                                                    |               | Close                        |  |

- In the Disallow is For section, select the age group to which the disallowance applies. If you need to apply a
  disallowance to both infants and non-infants, you must first record a disallowance for infants and then
  record a disallowance for non-infants.
- 3. Click the date for which to disallow a meal.
- 4. In the Meals for Selected Day section, click the meal to disallow. The abbreviation for the disallowed meal displays on the date you selected. For example, to disallow Lunch, click L. To disallow all meals on a day, click Disallow All Meals on Day.
- 5. In the Disallow Reasons for Selected Day section, click the reason for this disallowance. To check what

disallowance reason applies to each abbreviation shown, click the **Click for Reasons** link. Selecting a reason is optional and does not affect claims processing.

**Note:** You must select disallow reasons when entering the review and save before the disallowance reasons display in this window.

- 6. Click Save.
- 7. Click **OK** at the confirmation prompt.

When you save disallowances in this calendar, each meal disallowed for a given day for a given age range displays according to the filter set in the Disallow is For section. For example, if you select Non-Infants, disallowances for non-infants display.

Each disallowed meal displays in capital letters on the calendar, any disallowance reasons display as lower-case letters below the meal.

prompt.

| To clear a  | disallowance a | and reason. | double-click |   | Respond t | to the | confirmation |
|-------------|----------------|-------------|--------------|---|-----------|--------|--------------|
| i o oicui u | aloanowanoe    | and readen, |              | • | reopond   | .o unc | oommation    |

| Non-Infants O 0-5 | Months () 6 | ts<br>-11 Months<br><u>Click for Rea</u> | Disallow | Reasons for Sele |    |    |  |
|-------------------|-------------|------------------------------------------|----------|------------------|----|----|--|
| April 2019        |             |                                          |          |                  |    |    |  |
| 3011              | 1           | 2                                        | 3<br>L   | 4                | 5  | 6  |  |
| 7                 | 8           | 9                                        | 10       | 11               | 12 | 13 |  |
| 14                | 15          | 16                                       | 17       | 18               | 19 | 20 |  |
| 21                | 22          | 23                                       | 24       | 25               | 26 | 27 |  |
| 28                | 29          | 30                                       |          |                  | ,  |    |  |